附件 2

# 问卷答题操作手册

### 一、毕业生答题方式

收到邀请短信的毕业生使用浏览器访问毕业生跟踪调查网门户,进入毕业生调查入口 回答问卷。

(一)进入网站

1.打开电脑浏览器,在地址栏输入: <u>https://gzdc.zjzs.net/web/</u>。

|                          | 生跟踪调查系统 × 十                        |                                                                                             | - | × |
|--------------------------|------------------------------------|---------------------------------------------------------------------------------------------|---|---|
| $\leftarrow \rightarrow$ | C thttps://gzdc.zjzs.net/web/index | A" Q 🔓 🖆                                                                                    | œ |   |
|                          | ∮浙江省教育厅 <sup>前页</sup>              | 毕业生跟踪调查网       The net of Tracking survey for Graduates       通知公告     学校完成情况     常见问题&操作指南 | * | ŕ |

2.手机微信公众号扫描二维码。

(公众号:《浙江考试》,微信号: zjsjyksywx)

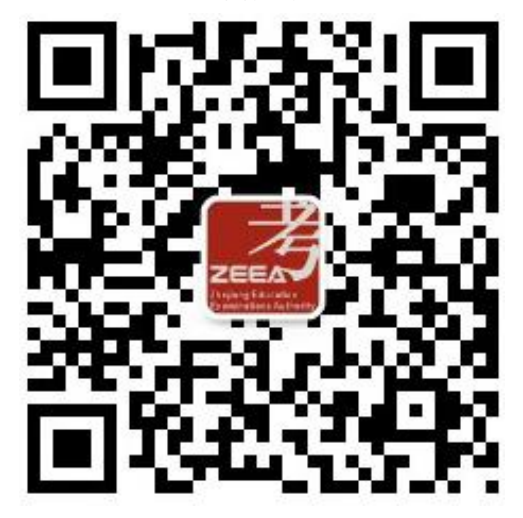

(二)调查入口

进入网站首页后,点击毕业生调查入口进入入口页面。

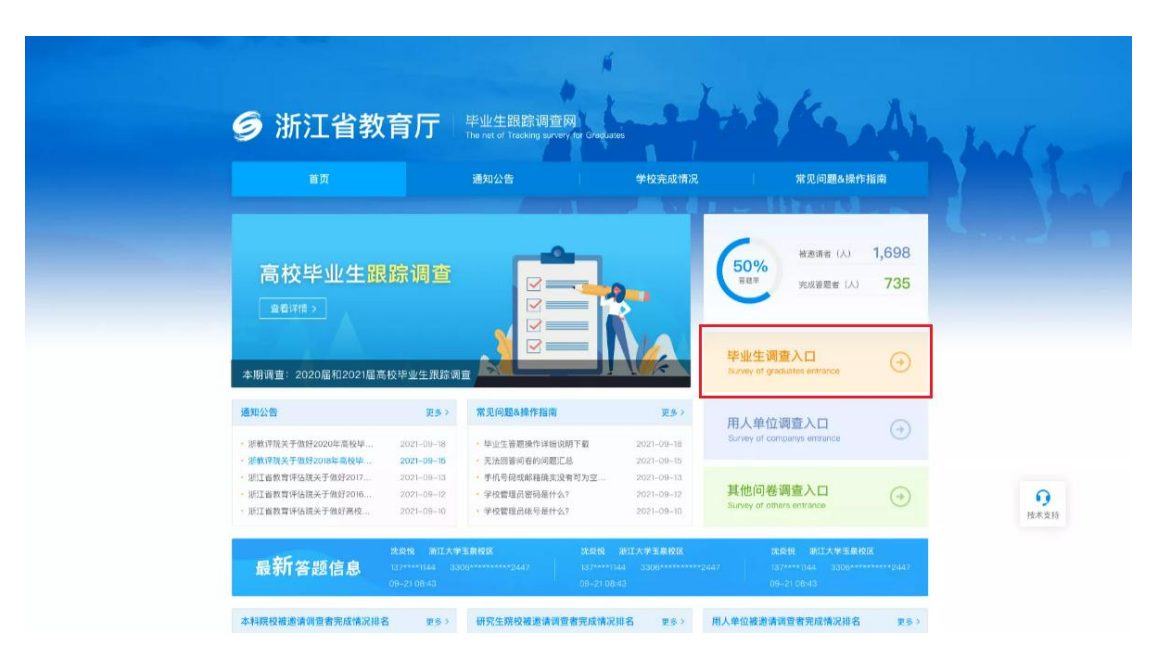

(三) 验证方式

输入毕业生上报给毕业学校的身份证号、手机号码,填写图形验证码,点击【免费获取验证码】,输入验证码后,点击【提交并验证】,验证通过后进入答题页面。

说明:验证码有效时长为5分钟,每天最多发送5条验证码。

| 浙江省教育庁 │ <sup>№</sup> | 业生跟踪调查[<br>net of Tracking surver | 网<br>y for Graduates |          | A Ke | 4 |  |
|-----------------------|-----------------------------------|----------------------|----------|------|---|--|
| 毕业生调查入口               |                                   |                      |          |      |   |  |
|                       |                                   |                      |          |      |   |  |
|                       | 温馨提示                              | 示: 请填写您提供给毕业院校       | 的信息!     |      |   |  |
|                       | *身份证号                             | 输入身份证号               |          |      |   |  |
|                       | * 验证方式(                           | ● 短信验证 ○ 邮箱验证        |          |      |   |  |
|                       | * 图形验证码                           | 输入图形验证码              | V́B°∂⊖Gu |      |   |  |
|                       | * 手机号码                            | 输入手机号码               | 免费获取验证码  |      |   |  |
|                       | * 验证码                             | 输入验证码                |          |      |   |  |
|                       |                                   | 提交并验证                |          |      |   |  |
|                       |                                   | 更换手机号                |          |      |   |  |

(四)问卷列表页面

验证通过后,系统自动进入问卷列表页面,毕业生需对收集中的问卷进行答卷,非收 集中状态的问卷不可答卷。如图:

|                                                           | 收集中        |             | 收集中        | And the a |
|-----------------------------------------------------------|------------|-------------|------------|-----------|
| 杭州                                                        | 2022-03-31 | 杭州          | 2022-03-26 |           |
| 答题时间: 2022-04-13-2022-04-15<br>08:00-10:00<br>答题状态: ● 未答题 |            | 答题状态: • 未答题 |            |           |
|                                                           | 开始问卷调查     |             | 开始问卷调查     |           |

(五) 答题页面

点击【开始问卷调查】, 开始答题。

### 2020 毕业生调查问卷-勿删

#### 请大家认真作答

- \*1. 您属于哪个民族
  - 汉族
  - 少数民族
  - 其它
- \*2. 您当前的学历是
  - 专科
  - () 本科
  - 本科在读
  - 硕士在读
  - 其它

\*3. 您现在的职业发展类型

- 受雇工作 (就业)
- 自主创业
- 自由职业 (主要指以个体劳动获取劳动报酬的职业状态)
- 升学 (国内读硕/博、专升本、出国留学等)
- 尚在待业 (包括暂时待业准备考研、考公等)
- 其它 (包括参军、支教、支农、支医、"村官"、两项计划等)

\*4. 在大学期间,您担任过(只选最高层次学生干部的选项)

- 校学生会的主要干部 (学生会部门副部长以上)
- 院 (系) 学生会的主要干部 (副部长以上) 或班长、团支书、校级学生社团负责人
- 其它一般学生干部 (包括社会实践活动社团/志愿者组织的组织者)
- 没担任过学生干部

## (六)完成答题

完成答题后,点击【提交问卷】即可。

\* 321. 您对母校各方面满意度如何评价

|        | 非常满意 | 一般 | 不满意 |
|--------|------|----|-----|
| 教师教学水平 |      |    |     |
| 师德师风   |      |    |     |

\* 322. 请留下您的手机号 (请务必正确填写)

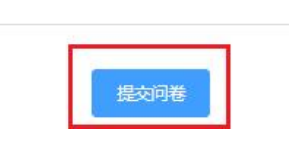

0/100

## 二、用人单位答题方式

收到邀请短信的用人单位使用浏览器访问毕业生跟踪调查网门户,进入用人单位调查 入口回答问卷。

(一)进入网站

1.打开电脑浏览器,在地址栏输入: <u>https://gzdc.zjzs.net/web/</u>。

| □ 毕业生跟踪调查系统 × +                                                              |                                                         | - | × |
|------------------------------------------------------------------------------|---------------------------------------------------------|---|---|
| $\leftarrow$ $\rightarrow$ $ m C$ $rac{1}{2}$ https://gzdc.zjzs.net/web/inde | x A <sup>N</sup> Q 🔞 🖆                                  | œ |   |
|                                                                              | 6                                                       |   |   |
|                                                                              | F 毕业生跟踪调查网<br>The rest of Tracking survey for Graduates | r |   |
| 首页                                                                           | 通知公告 学校完成情况 常见问题&操作指南                                   |   |   |

2.手机微信公众号扫描二维码

(公众号:《浙江考试》,微信号: zjsjyksywx)

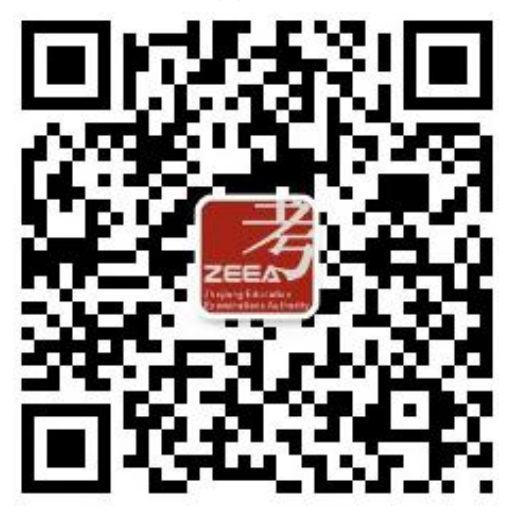

(二)调查入口

进入网站首页后,点击用人单位调查入口进入入口页面。

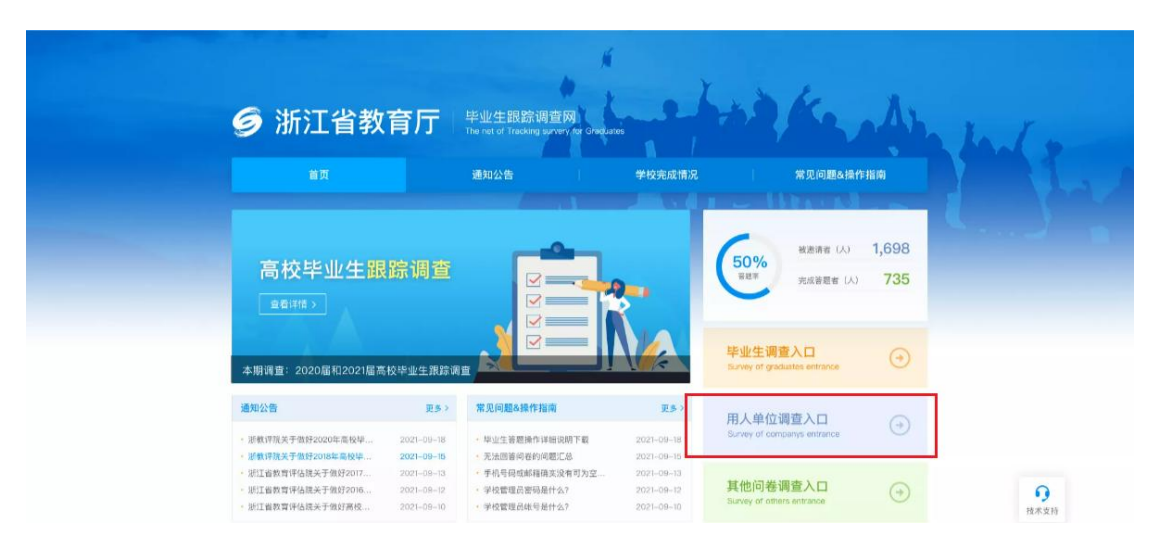

(三) 验证方式

输入用人单位上报给高校的手机号码,填写图形验证码,点击【免费获取验证码】,输入验证码后,点击【提交并验证】,验证通过后进入答题页面。

| 浙江省教育厅   # | <sup>至</sup> 业生跟踪调查网<br>e net of Tracking survery for Gri | aduates                    |          | à Ka | A . |
|------------|-----------------------------------------------------------|----------------------------|----------|------|-----|
| 用人单位调查入口   |                                                           |                            |          |      |     |
|            |                                                           |                            |          |      |     |
|            | 温馨提示:请北                                                   | 真写您提供给学校的作                 | 言息!      |      |     |
|            | * 图形验证码                                                   | 输入图形给证码                    | W P WAY? |      |     |
|            | EPON 22 CENS                                              | 483X / 1951/15-357 677 6-3 |          |      |     |
|            | * 手机号码                                                    | 输入手机号码                     | 免费获取验证码  |      |     |
|            | *验证码                                                      | 输入验证码                      |          |      |     |
|            |                                                           | 提交并验证                      |          |      |     |
|            |                                                           |                            |          |      |     |

说明:验证码有效时长为5分钟,每天最多发送5条验证码。

(四)问卷列表页面

验证通过后,系统自动进入问卷列表页面,因可能存在多个高校毕业生在该用人单位就业,所以需回答多份关联不同高校的问卷,非收集中状态的问卷不可答卷。如图:

| 🦻 浙江省教育                                                   | 「「」<br>「The net of       | <b>上跟踪调查网</b><br>of Tracking survery for Graduates | *                        | Like a |
|-----------------------------------------------------------|--------------------------|----------------------------------------------------|--------------------------|--------|
|                                                           | <u>收集中</u><br>2022-03-31 | 京,中 <b>问卷</b><br>杭州 大学                             | <u>收集中</u><br>2022-03-26 |        |
| 答题时间: 2022-04-13-2022-04-15<br>08:00-10:00<br>答题状态: • 未答题 |                          | 答题状态: • 未答题                                        |                          |        |
| 1                                                         | 开始问卷调查                   |                                                    | 开始问卷调查                   |        |

(五) 答题页面

点击【开始问卷调查】, 开始答题。

(六)完成答题

完成答题后,点击【提交问卷】即可。